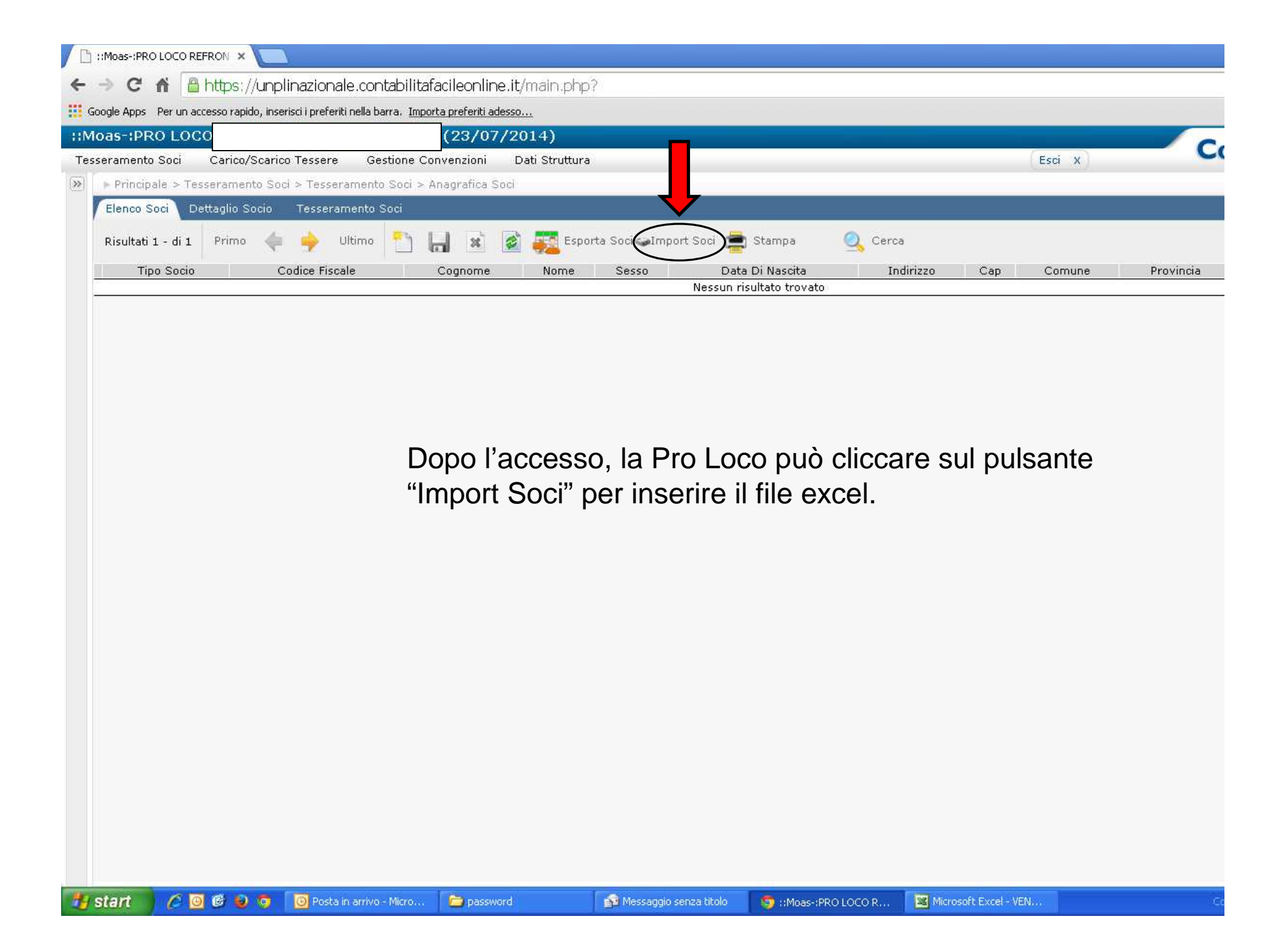

| 🗸 ::Moas-:PRO LOCO REFRON 🗙 🕒 https://unplinazionale.contal 🗙 💽                                |                                                                                                    |
|------------------------------------------------------------------------------------------------|----------------------------------------------------------------------------------------------------|
| $\leftarrow \ \Rightarrow \ \textbf{C} \ \textbf{``}$                                          | 🖀 https://unplinazionale.contabilitafacileonline.it/php/importsoggetti/importsoggetti.php?sid=CASH201407230948300896000002 |
| Google Apps Per un accesso rapido, inserisci i preferiti nella barra. Importa preferiti adesso |                                                                                                    |
| Import soggetti                                                                                |                                                                                                    |
|                                                                                                |                                                                                                    |
| VE DEI DATI                                                                                    | come da file template xls                                                                                                  |
| F IMPORT EXCEL:                                                                                | Scegli file Nessun file selezionato                                                                                        |
| F Loco:                                                                                        | PRO LOCO                                                                                                    |

Si aprirà una nuova finestra, qui cliccando su "scegli file" si può caricare il file excel compilato con i dati dei soci.

N.B.: affinchè la procedura vada a buon fine, il file che si carica deve corrispondere al template inviatovi dal Comitato Regionale/Provinciale/Consorzio.

Una volta selezionato il file, salvare la procedura cliccando sul pulsante "salva".

Potete verificare subito se la procedura è andata a buon fine: se dopo aver salvato vi compare una pagina con la lista dei soci, la procedura è andata a buon fine; se la pagina rimane bianca, allora la procedura non si è conclusa correttamente e probabilmente il file che avete caricato non corrisponde al modello.

😹 Microsoft Excel - VEN.